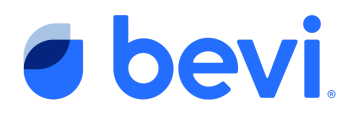

## Tech Bulletin: Enable Touchless Features on your Bevi

NOTE: Your customer may have already enabled the Touchless Feature on their own. If the Main Screen of the Bevi has a QR Code as depicted in Step 3, The touchless option is enabled.

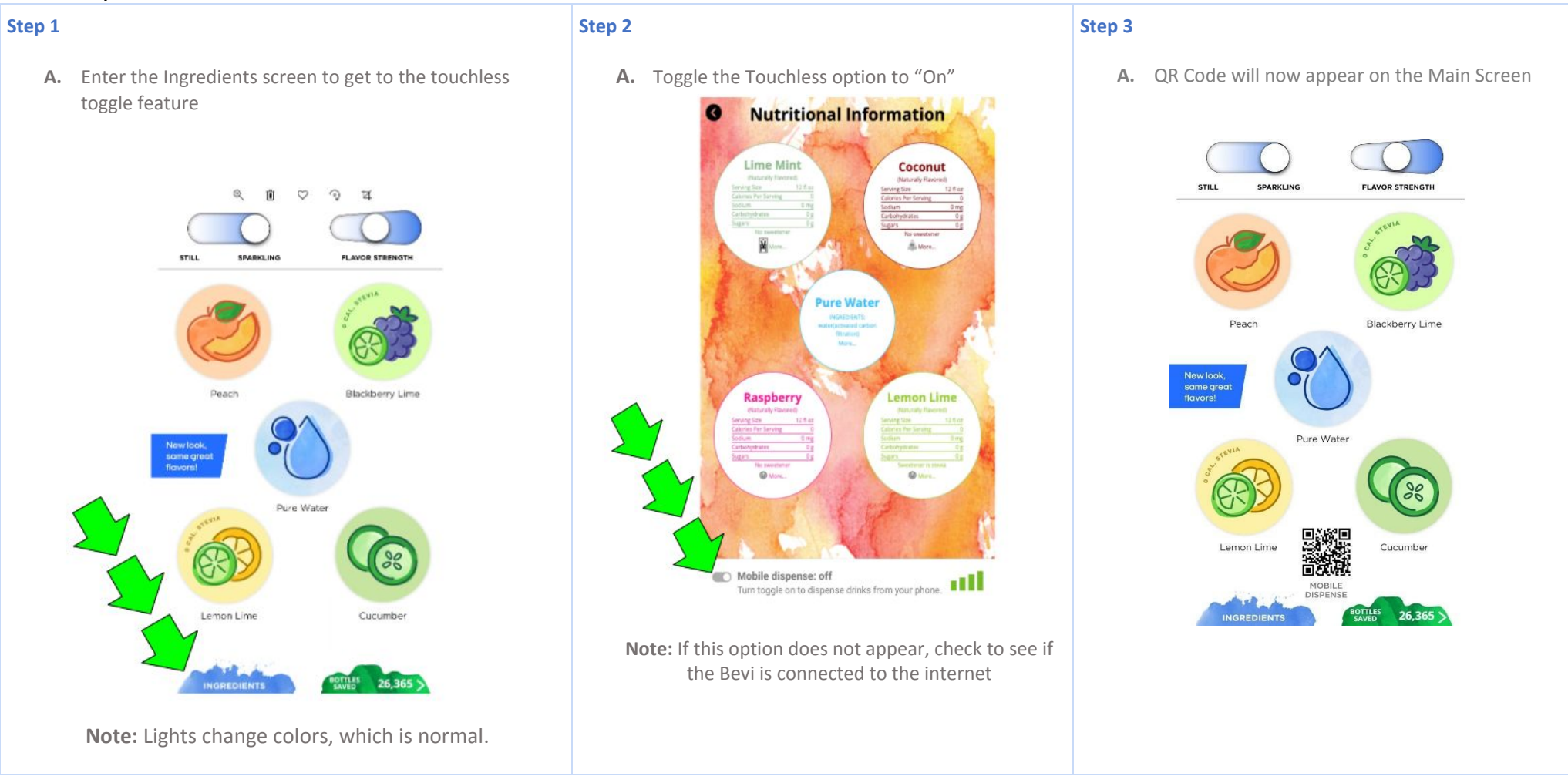

## • bevi

## Step 4

- A. Test the Touchless Option
- B. Open your camera
- C. Point the camera at the QR Code
- D. Your phone will prompt you to open an application
- E. Press "Yes"
- F. The Touchless App will appear on your phone screen.
- G. Place a cup in the dispense area of the Bevi
- H. Touch a drink option on your phone
- I. A drink will be dispensed in your cup!

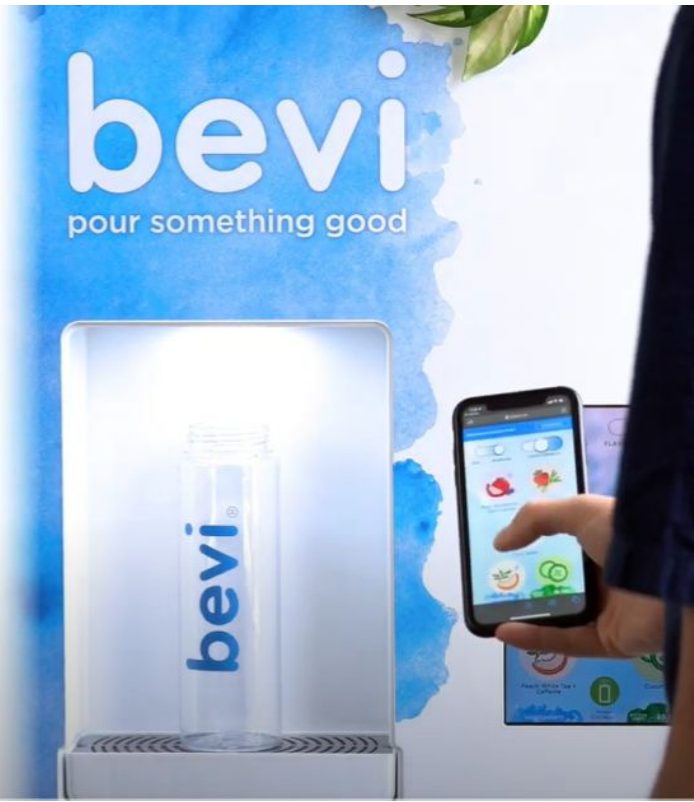

Your customer is ready to use the Touchless Option! Got Questions, or need help connecting your Bevi to the internet?

Visit partner.bevi.co to watch the video on how to connect a Bevi

https://vimeo.com/349707998#t=280

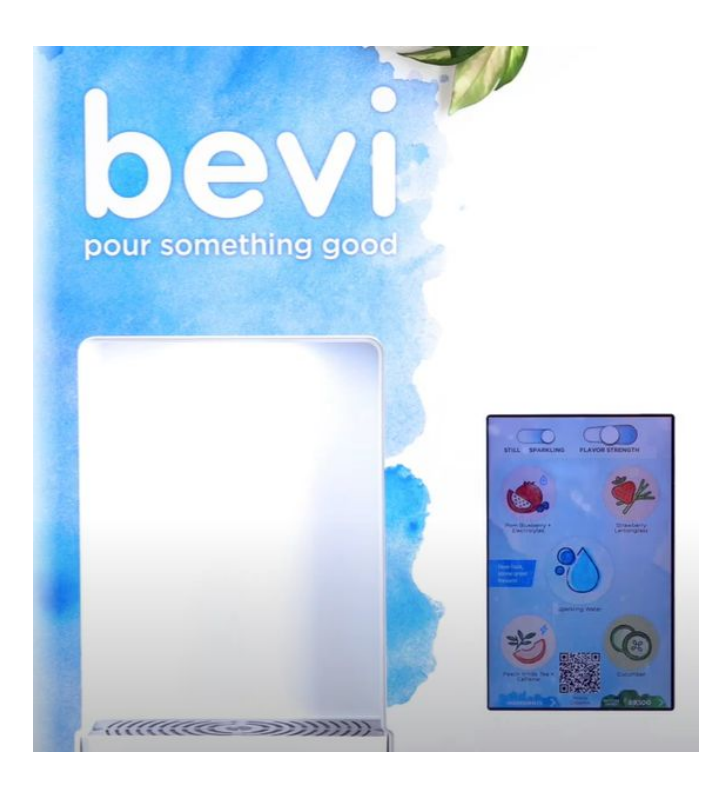